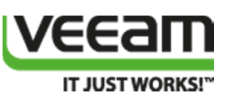

# Configuring a VEEAM off host backup proxy server for backing up a Windows Server 2012 R2 Hyper-V cluster with a DELL Compellent SAN (Fiber Channel)

### Introduction

This white paper describes how to configure a VEEAM Off host backup proxy server for backing up a Windows Server 2012 R2 Hyper-V cluster that uses a DELL Compellent SAN with VEEAM Backup & Replication 7.0. The protocol used here is Fiber Channel. This has following benefits:

- You leverage the hardware VSS provider of the Compellent Replay Manager for snapshots. This avoids time out issues on heavy IO CSV or some of the bugs related to software snapshots of Hyper-V CSVs on Windows Failover Cluster nodes that have ODX enabled.
- You off load the backup process from the Hyper-V nodes to a separate server. This preserves CPU cycles and network bandwidth associated with the backup process for virtualization workloads.
- Depending on your particular setup you avoid copying data over the network if the backup repository storage is attached directly to the Off Host Backup Proxy.

# **Environment Used**

In this article we use a 2 node Windows Server 2012 R2 Hyper-V cluster with Fiber Channel access to the DELL Compellent SAN. We have a Windows Server 2012 R2 server that serves as a VEEAM off host backup proxyand also has Fiber Channel access to the DELL Compellent SAN. This server also has access over fiber channel to a DELL PowerVault MD3600F with MD1200 JBOD extension bays. VEEAM Backup & Replication runs on Virtual Machine with 12GB of memory, 8 vCPU and a local SQL Server Standard 2012 SP1 database. This virtual machine is actually running on the VEEAM Off host backup proxythat must have the Hyper-V role enabled anyway. Fiber Channel access is over 8Gbps and Brocade 5100 switches. The bottle neck here are the source nodes of the Hyper-V Cluster that "only have 4Gbps" FC cards.

- DELL Compellent SC 6.3.10
- DELL R710, dual socket, 4 core , 48GB of DDR3 memory (off host backup proxy server)
- DELL R720, dual socket, 8 core, 128GB DDR3 memory (Hyper-V nodes)
- Brocade FC switches (5100 series)
- DELL MD3600F with 6 MD1200 JBODs. 2TB 3.5" NL-SAS disks 7.2K RPM

Here's a simplified drawing of the environment

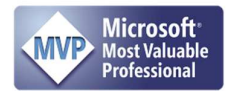

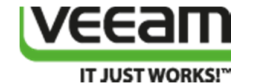

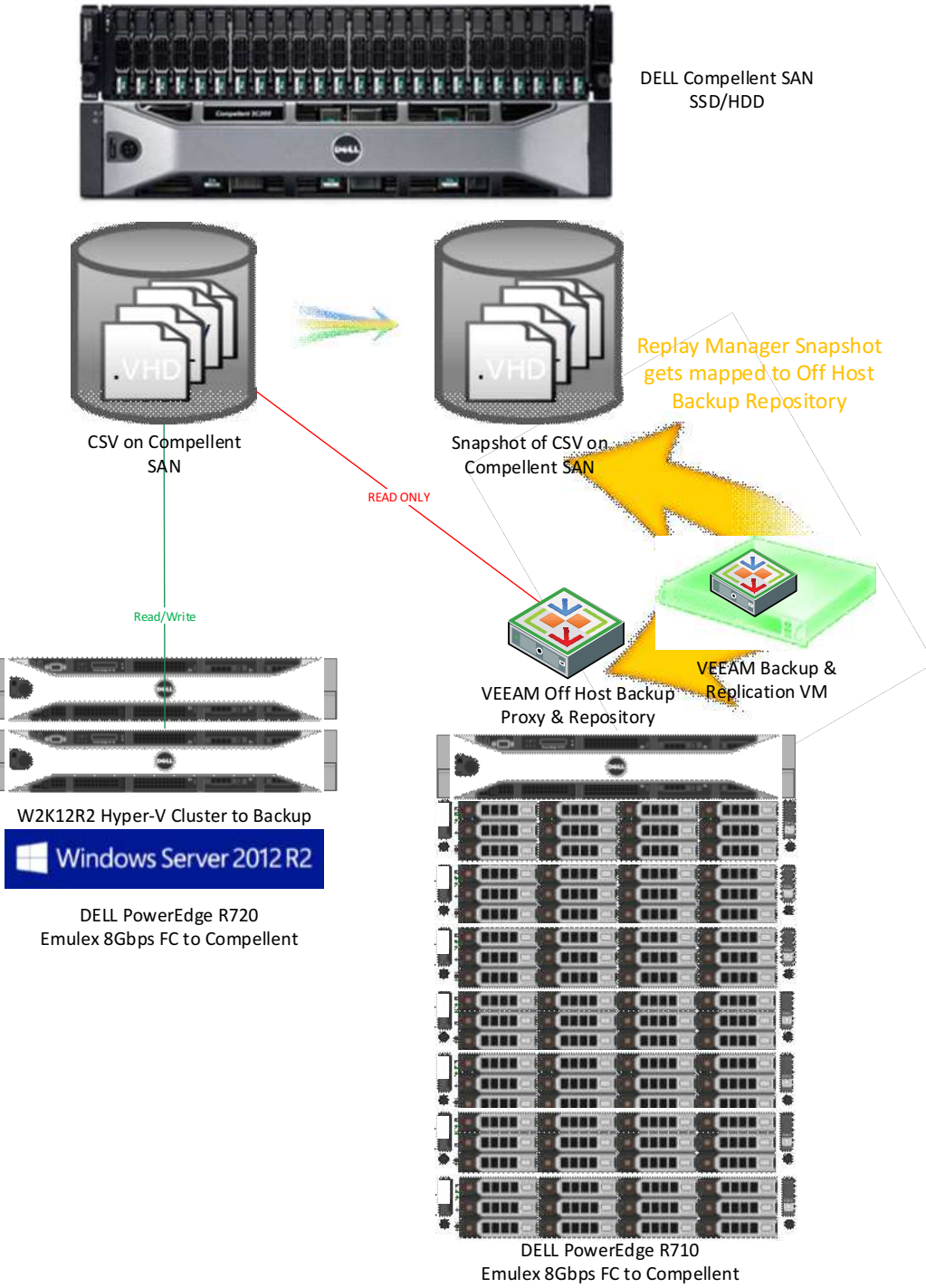

Emulex 8Gbps FC to Compellent + attached to MD3600F & MD1200 (3.5" 7.2K RPM NL-SAS)

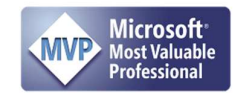

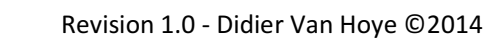

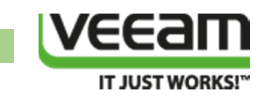

# Configuration

#### Preliminary Configuration of the Off Host Backup Proxy

Once we have our Hyper-V clusters and VEEM Backup environment set up we need to configure the Compellent SAN LUNs and the Replay Manager software to make sure the hardware VSS provider is used and the transportable snapshots can be presented to the Off host backup proxy erver.

The following steps are extremely important and cannot be ignored without running the risk of data corruption on your Hyper-V CSVs.

For many system administrators running a Windows Failover Cluster (WFC) the idea of mapping a LUN used for a cluster to another server is disconcerting. Visions of corrupted data & pink slips fly through their heads. A very understandable concern. But the OHBP only needs to be able to see/read the LUN. For that is doesn't to be online for Windows and it is actually very much unwanted! So to make sure that this does not happen we take two actions:

- 1) We set the SAN policy on the OHBP to offline.
- 2) We map the Hyper-V LUNs as read only to the OHBP host.

We'll discuss how to do both these actions below.

#### Set the SAN policy on the OHBP to offline.

Please note that installing VEEM will set the policy to "OfflineShared" for you. But you have to make sure. I have seen this policy being reverted after a reboot. So to make sure this is correct we set it manually to and reboot the server to check it's active and stays active. See

http://technet.microsoft.com/en-us/library/gg252636.aspx for more information on SAN policy.

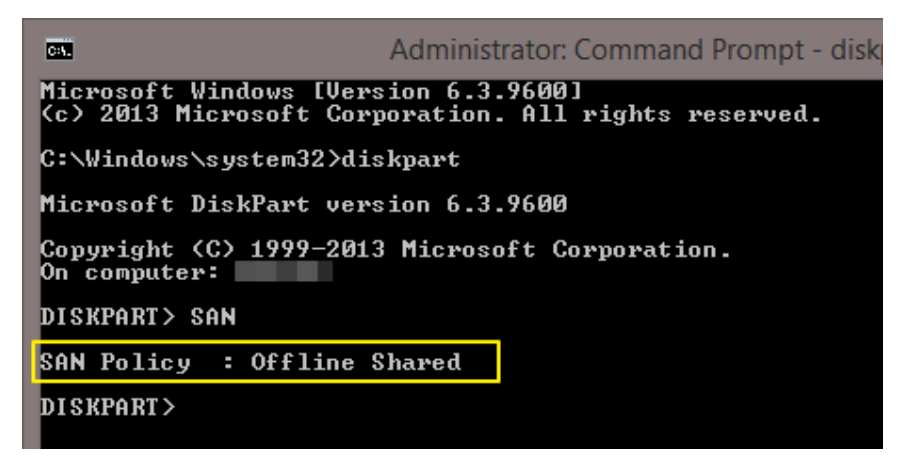

I'm actually quite paranoid and I tend to set the SAN Policy to Offline All. Reboot and verify again.

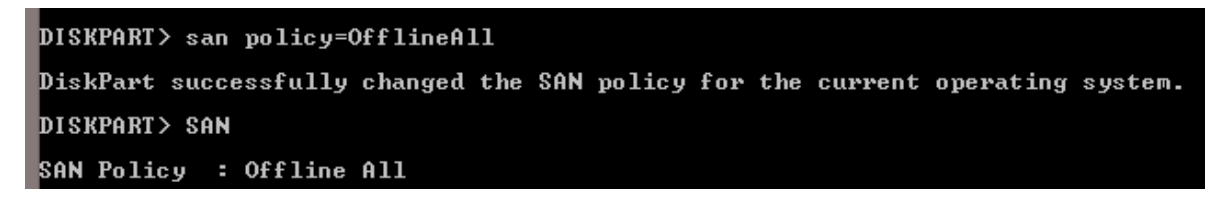

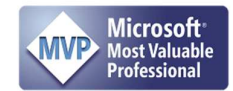

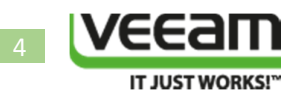

For yet even more added security one can disable automount.

| CA.                                    | Administrator: Command Prompt - diskpart |  |  |  |  |  |
|----------------------------------------|------------------------------------------|--|--|--|--|--|
| C:\>diskpart                           |                                          |  |  |  |  |  |
| Microsoft DiskPart ver                 | rsion 6.3.9600                           |  |  |  |  |  |
| Copyright (C) 1999-201<br>On computer: | 3 Microsoft Corporation.                 |  |  |  |  |  |
| DISKPART> automount                    |                                          |  |  |  |  |  |
| Automatic mounting of                  | new volumes enabled.                     |  |  |  |  |  |
| DISKPART> automount d:                 | isable                                   |  |  |  |  |  |
| Automatic mounting of                  | new volumes disabled.                    |  |  |  |  |  |
| DISKPART> _                            |                                          |  |  |  |  |  |

Let's do so. Yes this is the "better safe than sorry" approach and I'll take the overhead of managing any LUN presented to this host manually over data corruption!

#### Configuring DELL Compellent SAN Volume Mappings

Make sure you have the MPIO feature installed on the VEEAM off host backup proxy server just like you do on cluster nodes. Also, just like on your cluster nodes, don't forget to associate the Dell Compellent volumes with the DSM. You can do this via the MPCLAIM CLI. Open an elevated command prompt and type the following:

mpclaim.exe -r -i -d "COMPELNTCompellent Vol"

(-r reboots the server automatically, exclude it to have the option to restart manually). This one-time reboot sets up the associations.

#### Configuring Dell Compellent Replay Manager Software

#### Install the Compellent Replay Manager Service

You need to install the Compellent Replay Manager Service on both the Hyper-V cluster nodes and on the VEEAM off host backup proxy server. Do note that you need a license for this software, which is needed later on when you configure this service on the hosts to interact with the Compellent SAN.

Note: before we begin this installation we have already installed the Hyper-V role on the VEEAM off host backup proxy server. This is a prerequisite to use this VEEAM capability and it makes the Compellent Replay Manager Service auto detect to install the Hyper-V Host Extension.

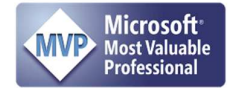

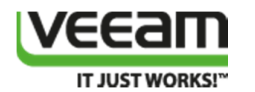

To install the hardware VSS Provider (part of Compellent Replay Manager) you need open up an elevated command prompt (run your command shell as an administrator), navigate to the folder where the software is located and launch the msi.

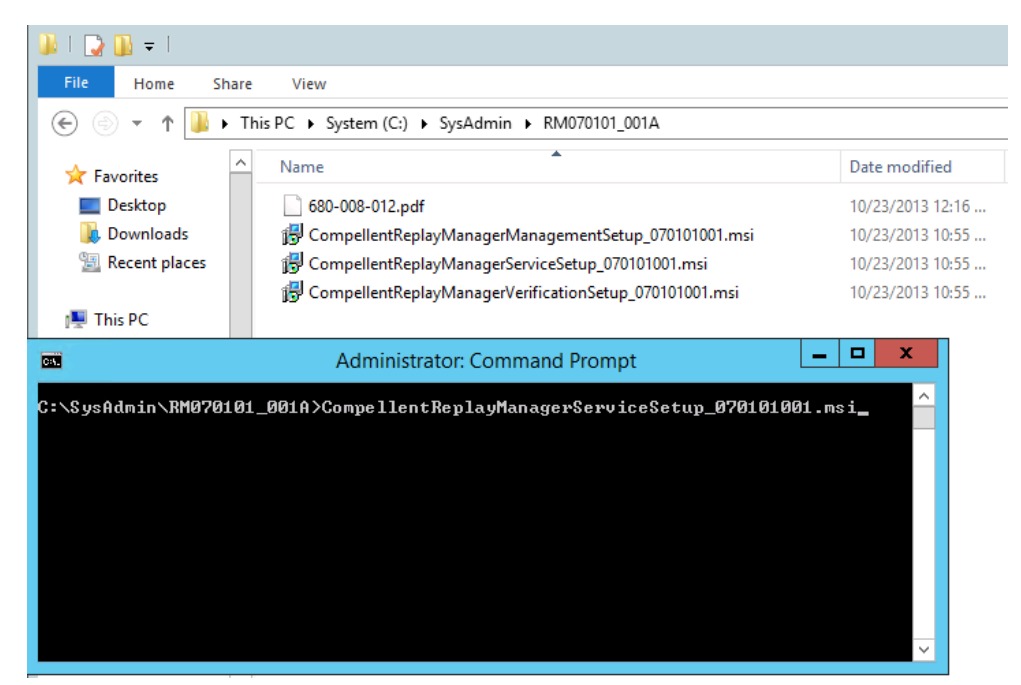

You'll see the InstallShield wizard pop up, click "Next"

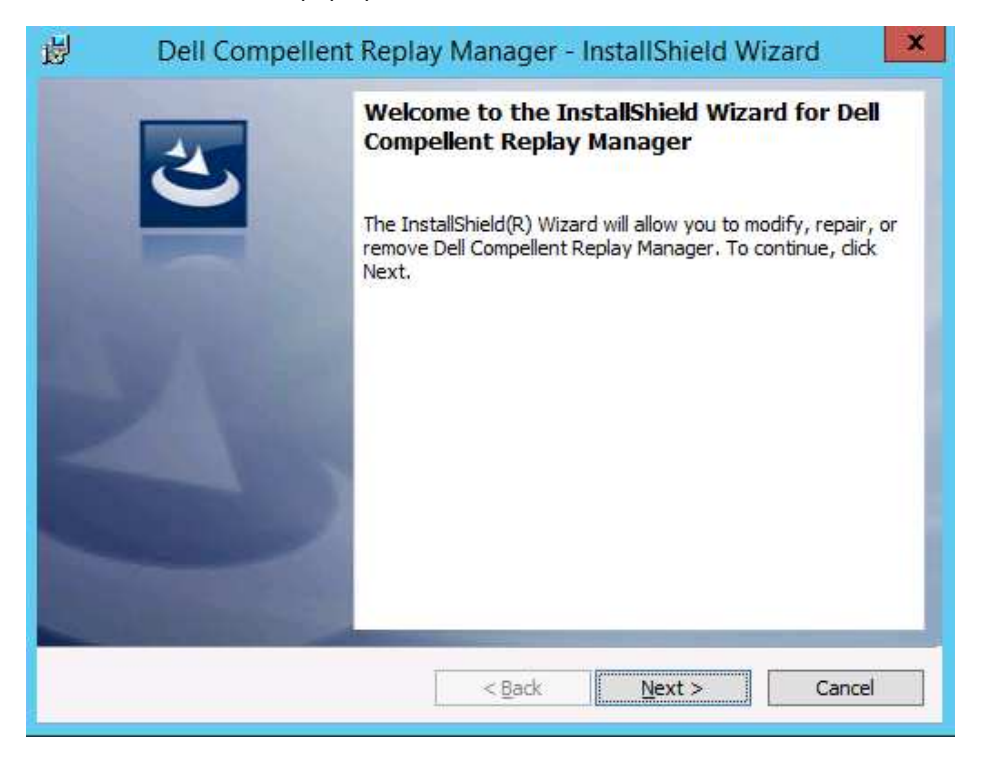

Accept the license agreement and click "Next"

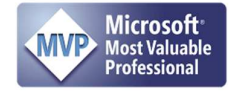

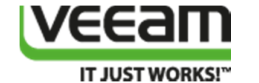

| Dell Compellent Replay Manager - InstallShield Wizard                                                                                                    | x |  |  |  |
|----------------------------------------------------------------------------------------------------|---|--|--|--|
| License Agreement Please read the following license agreement carefully.                                                                                                    | > |  |  |  |
| DELL END USER LICENSE AGREEMENT Ver. 1.3<br>TYPE-A SOFTWARE                                                                                                    | ^ |  |  |  |
| THIS IS A LEGAL AGREEMENT BETWEEN YOU (EITHER AN INDIVIDUAL OR AN ENTITY)<br>AND DELL PRODUCTS L.P. OR DELL GLOBAL B.V. (SINGAPORE BRANCH), ON BEHALF OF<br>DELL INC. AND ITS WORLDWIDE SUBSIDIARIES AND AFFILIATES (COLLECTIVELY, "DEII"<br>OR "DELL"), WHICH GOVERNS YOUR USE OF THE SOFTWARE. THE SOFTWARE SHALL<br>MEAN COLLECTIVELY THE SOFTWARE PROGRAM, THE ASSOCIATED MEDIA, PRINTED<br>MATERIALS, ONLINE OR ELECTRONIC DOCUMENTATION, AND ANY COPIES THEREOF,<br>TO WHICH THIS AGREEMENT IS ATTACHED OR OTHERWISE ASSOCIATED (the<br>"Software" or "SOFTWARE"). PLEASE READ THE TERMS AND CONDITIONS OF THIS | > |  |  |  |
| I accept the terms in the license agreement     Print     I do not accept the terms in the license agreement                                                                                                    |   |  |  |  |
| InstallShield                                                                                                    |   |  |  |  |

Either accept the default destination folder or change it and click "Next"

| <b>i</b>                                                                                                    | Dell Compellent Replay Manager - InstallShield Wizard                                                                                 |  |  |  |  |
|----------------------------------------------------------------------------------------------------|----------------------------------------------------------------------------------------------------|--|--|--|--|
| Destination Folder<br>Click Next to install to this folder, or click Change to install to a different folder. |                                                                                                    |  |  |  |  |
|                                                                                                    | Install Dell Compellent Replay Manager to:<br>C:\Program Files (x86)\Compellent Technologies\Replay Manager<br>for Microsoft Servers\ |  |  |  |  |
| InstallShield -                                                                                               | < Back Next > Cancel                                                                                                    |  |  |  |  |

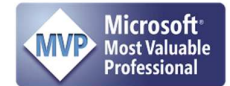

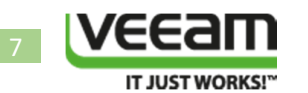

The installer auto detects that it needs to install the Hyper-V Host Extension if the Hyper-V role is installed on the server. This is exactly what we want. Click "Next"

| 🖞 🔹 Dell Compellent Replay Manager - In                              | nstallShield Wizard                                                                                                    |
|----------------------------------------------------------------------|----------------------------------------------------------------------------------------------------|
| Feature Selection<br>Select the program features you want installed. | E                                                                                                    |
| Click on an icon in the list below to change how a feature is ins    | talled.<br>Feature Description<br>Replay Manager extension for<br>application-aware backup and<br>restore of Hyper-V host servers.<br>This feature requires 144KB on<br>your hard drive. |
| InstallShieldSpace                                                   | <u>N</u> ext > Cancel                                                                                                    |

You need to use a domain account that is a member of the local administrators group on the servers involved. While not strictly necessary for snapshots made on one system it is needed for multi-server setups such as Windows Failover clusters and in our use case the combination of a WFC with a VEEAM off host backup proxy server. Fill out the account and password, click "Next".

| 😥 Dell Compellent Replay Manager - InstallShield Wizard 🗙                                                               |  |  |  |  |  |  |
|----------------------------------------------------------------------------------------------------|--|--|--|--|--|--|
| Change Service Account Specify the domain account the Replay Manager Service will log on as.                            |  |  |  |  |  |  |
| A domain account must be used for cluster communication or to enable copying backup set information to a network share. |  |  |  |  |  |  |
| <u>Local System Account</u> This <u>Account</u> :                                                                       |  |  |  |  |  |  |
| Domain\User Name                                                                                                    |  |  |  |  |  |  |
| DOMAIN\replaymanagerservice                                                                                             |  |  |  |  |  |  |
| Password                                                                                                    |  |  |  |  |  |  |
| ••••••                                                                                                    |  |  |  |  |  |  |
|                                                                                                    |  |  |  |  |  |  |
|                                                                                                    |  |  |  |  |  |  |
| InstallShield                                                                                                    |  |  |  |  |  |  |
| < <u>B</u> ack <u>N</u> ext > Cancel                                                                                    |  |  |  |  |  |  |

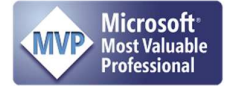

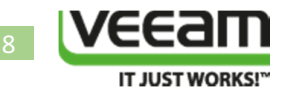

#### The wizard is ready to install, kick this off by clicking "Install"

| 閿           | Dell Compellent Replay Manager - InstallShield Wizard                                                     |
|-------------|----------------------------------------------------------------------------------------------------|
| Read<br>The | dy to Install the Program<br>e wizard is ready to begin installation.                                     |
| Clic        | k Install to begin the installation.                                                                      |
| If y<br>exi | you want to review or change any of your installation settings, click Back. Click Cancel to t the wizard. |
|             |                                                                                                    |
|             |                                                                                                    |
|             |                                                                                                    |
|             |                                                                                                    |
|             |                                                                                                    |
|             |                                                                                                    |
| InstallSł   | nield < <u>B</u> ack <u>Install</u> Cancel                                                                |

#### Let the wizard complete.

| 岁 Dell C               | Compellent Replay Manager - InstallShield Wizard 🛛 🗕 🗖 🗙                                                              |  |  |  |  |  |  |
|------------------------|----------------------------------------------------------------------------------------------------|--|--|--|--|--|--|
| Installing<br>The prog | gram features you selected are being installed.                                                                       |  |  |  |  |  |  |
| P                      | Please wait while the InstallShield Wizard installs Dell Compellent Replay<br>Manager. This may take several minutes. |  |  |  |  |  |  |
|                        | Status:                                                                                                    |  |  |  |  |  |  |
|                        | Starting services                                                                                                    |  |  |  |  |  |  |
|                        |                                                                                                    |  |  |  |  |  |  |
|                        |                                                                                                    |  |  |  |  |  |  |
|                        |                                                                                                    |  |  |  |  |  |  |
|                        |                                                                                                    |  |  |  |  |  |  |
|                        |                                                                                                    |  |  |  |  |  |  |
|                        |                                                                                                    |  |  |  |  |  |  |
|                        |                                                                                                    |  |  |  |  |  |  |
| InstallShield -        |                                                                                                    |  |  |  |  |  |  |
|                        | < <u>B</u> ack <u>N</u> ext > <u>Cancel</u>                                                                           |  |  |  |  |  |  |

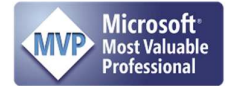

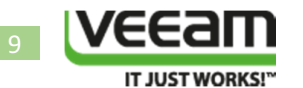

Click "Finish" to close the InstallShield wizard.

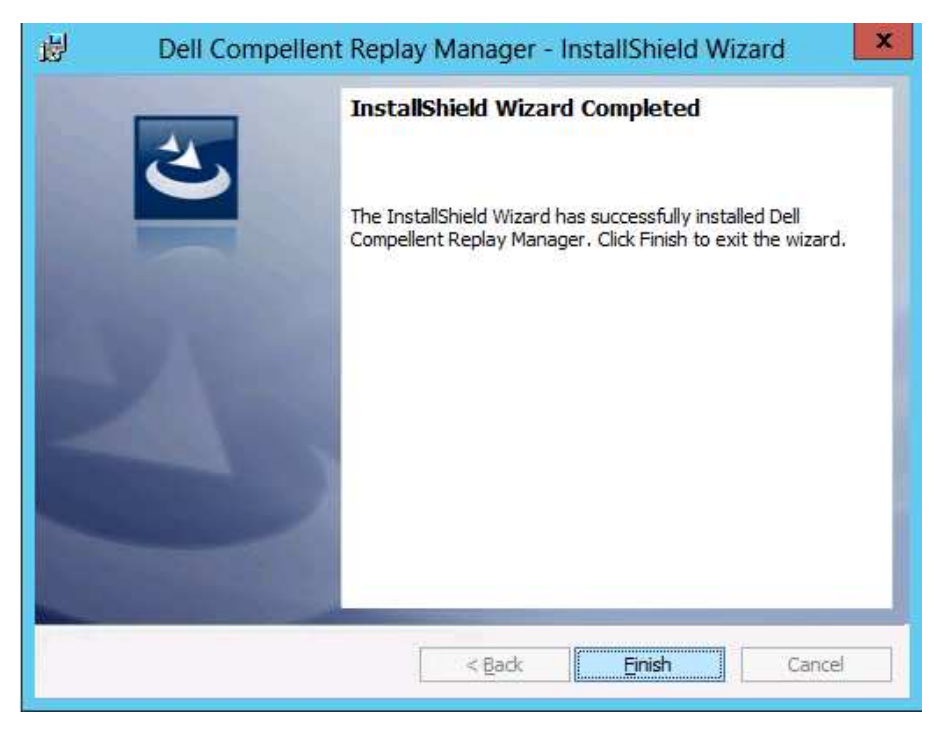

After a successful installation of the Replay Manager service you should see these two services running on the hosts.

| *                                                                                                    |                                         |                                    | Computer Management                                                    |         |               |                 |
|----------------------------------------------------------------------------------------------------|-----------------------------------------|------------------------------------|------------------------------------------------------------------------|---------|---------------|-----------------|
| <u>File Action View Help</u>                                                                                                    | p                                       |                                    |                                                                        |         |               |                 |
| 🦛 🏟 🙍 🔂 🗟                                                                                                    | 🛛 🖬 🕨 💷 🕪                               |                                    |                                                                        |         |               |                 |
| 🌆 Computer Managemen                                                                                                    | O Services                              |                                    |                                                                        |         |               |                 |
| a 👔 System Tools                                                                                                    | Select an item to view its description  | - time                             | Description                                                            | Ci di   | Startun Trees | Los On As       |
| Task Scheduler     Scheduler     Sch      | Select an item to view its description. | Compellent Replay Manager Provider | Compellent Volume Shadow Copy Service (VSS) hardware provider.         | Running | Manual        | Local System    |
| Event Viewer                                                                                                    |                                         | Compellent Replay Manager Service  | Compellent Replay Manager Service for Microsoft Servers (VSS).         | Running | Automatic     |                 |
| Shared Folders                                                                                                    |                                         |                                    |                                                                        |         | D: 11.1       |                 |
| D Local Users and Users and Users |                                         | Credential Manager                 | Provides secure storage and retrieval of credentials to users, applica |         | Manual        | Local System    |
| Performance                                                                                                    |                                         | Cryptographic Services             | Provides three management services: Catalog Database Service, whi      | Running | Automatic     | Network Service |
| Cevice ivialiager                                                                                                    |                                         | COM Server Process Launcher        | The DCOMLAUNCH service launches COM and DCOM servers in re             | Running | Automatic     | Local System    |
| N Windows Server                                                                                                    |                                         | Cevice Association Service         | Enables pairing between the system and wired or wireless devices.      |         | Manual (Trig  | Local System    |
| Disk Managemer                                                                                                    |                                         | Cevice Install Service             | Enables a computer to recognize and adapt to hardware changes wi       |         | Manual (Trig  | Local System    |
| A Services and Applica                                                                                                    |                                         | Cevice Setup Manager               | Enables the detection, download and installation of device-related s   |         | Manual (Trig  | Local System    |
| Routing and Ren                                                                                                    |                                         | C DHCP Client                      | Registers and updates IP addresses and DNS records for this compu      | Running | Automatic     | Local Service   |
| Services                                                                                                    |                                         | Diagnostic Policy Service          | The Diagnostic Policy Service enables problem detection, troublesh     | Running | Automatic (D  | Local Service   |
| WMI Control                                                                                                    |                                         | Ciagnostic Service Host            | The Diagnostic Service Host is used by the Diagnostic Policy Service   |         | Manual        | Local Service   |
| 👂 🚅 Message Queuin                                                                                                    |                                         | Diagnostic System Host             | The Diagnostic System Host is used by the Diagnostic Policy Service    |         | Manual        | Local System    |

**Important!** Verify that you have setup a Windows firewall rule to allow inbound traffic to TCP port 27444 for the Replay Manager service.

You are now ready to configure the hosts in the Dell Compellent Replay Manager Explorer. This is need to allow the Replay manager Services on the host to interact with the Dell Compellent SAN in order to create application consistent VSS based snapshot.

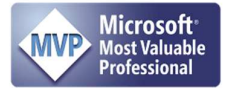

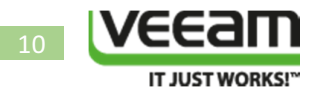

#### Configure the DELL Compellent Replay Manager Explorer

You should have a server running the DELL Compellent Replay Manager Explorer. We're using the most current Replay manager version at the time of writing which is 7.1.1.1

| $\odot$ | About Replay Manager                    |
|---------|-----------------------------------------|
|         |                                         |
|         | Dell Compellent Renjav Manager Explorer |
|         | Version 7.1.1.1                         |
|         | © 2013 Dell Inc. All Rights Reserved.   |
|         | ОК                                      |

You need to add the VEEAM Off host backup proxyserver to the Replay manager Explorer and then configure which Compellent SAN or SANs it can access via the Virtual IP address (VIP). This also needs to be done for your Hyper-V nodes of the cluster, the process is similar. Please read the Compellent Replay Manager documentation for more information on this subject. We only walk through the process here to avoid digressing too much.

| Server Connecti  |                                                            |   |
|------------------|------------------------------------------------------------|---|
| Add Server       | License System Configuration                               | N |
|                  | Connect To Server                                          |   |
| Name/IP Address: | VEEAMOHBP                                                  | 1 |
| Server Alias:    | VEEAMOHBP                                                  |   |
|                  | Server Alias does not need to be a valid network location. |   |

If you have not installed the Replay Manager client, or if you have but the Replay Manager port 27444 is not opened for inbound connections in the Windows firewall you'll get an error:

| Connection refused by server                                                                                                    |
|----------------------------------------------------------------------------------------------------|
| The connection was refused by the server. The address or server name could be wrong, the ReplayManagerService is not running on the machine, or something is blocking the connection to port 27444 on the target machine, such as a firewall. |
|                                                                                                    |

The fix is easy. Make sure the Replay Manager is indeed installed & running without issues. Then verify that the firewall is configured to allow inbound traffic to port 27444.

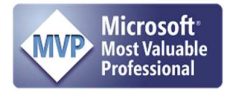

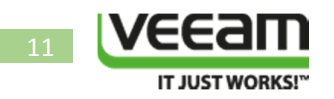

After you have added the server you need to activate it by entering your Replay Manager License Key in the "Product Serial Number).

|                                                                                                    |   |                                                                                                    | Replay Manager Explore |
|----------------------------------------------------------------------------------------------------|---|----------------------------------------------------------------------------------------------------|------------------------|
| Server Connections                                                                                                    |   |                                                                                                    |                        |
| 🚽 Add Server                                                                                                    | ~ | License System Configuration Notifications Options                                                                                                    |                        |
|                                                                                                    |   | Please enter product activation license. Please enter license details below. If you require any assistance please visit http://www support.dell.com/compelient and someone will guide you through the licensing process. Replay Manager must be licensed to enable service functionality. Product Serial Number :  Consec Confirmation  Activate via Internet  Activate via Phone  License has been activated for this product. |                        |
| Configuration Configure Server Backup Sets Jobs Configure Server Configure Server Configure |   |                                                                                                    |                        |

You can now configure access to the DELL Compellent SAN

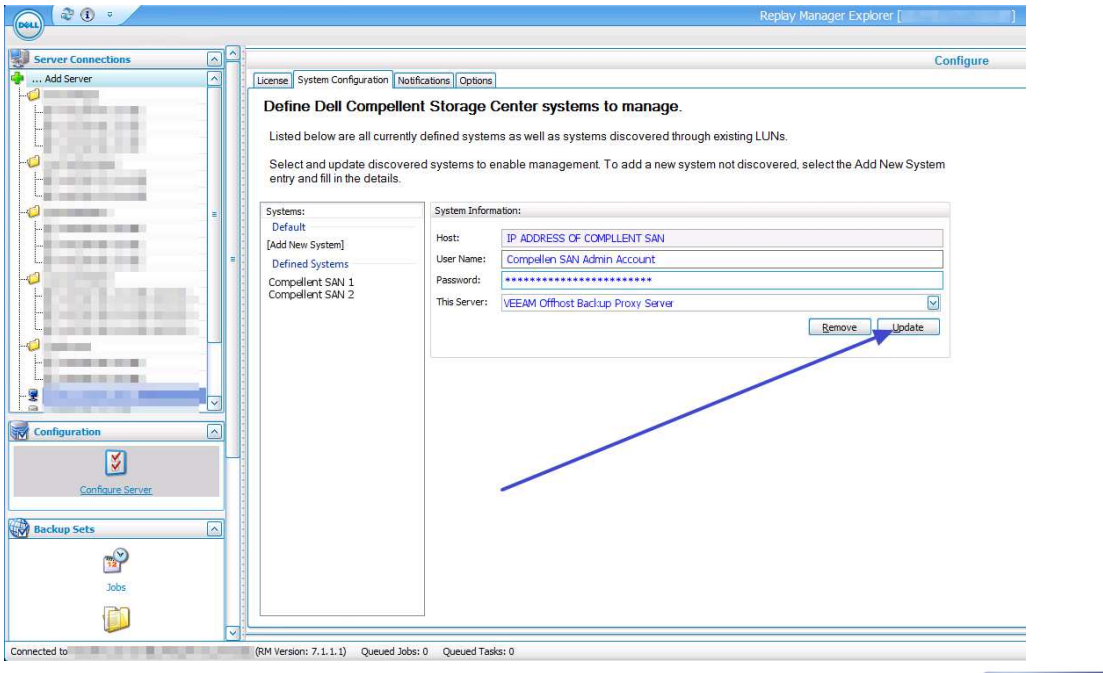

http://workinghardinit.wordpress.com

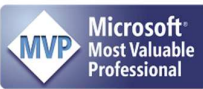

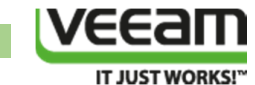

# Important! When you add LUNs/CSVs to your cluster and as such to your VEEAM off host backup proxy server you need to update your server configuration!

If all is well you should be able to view the volumes on the server and any Hyper-V guests on that host

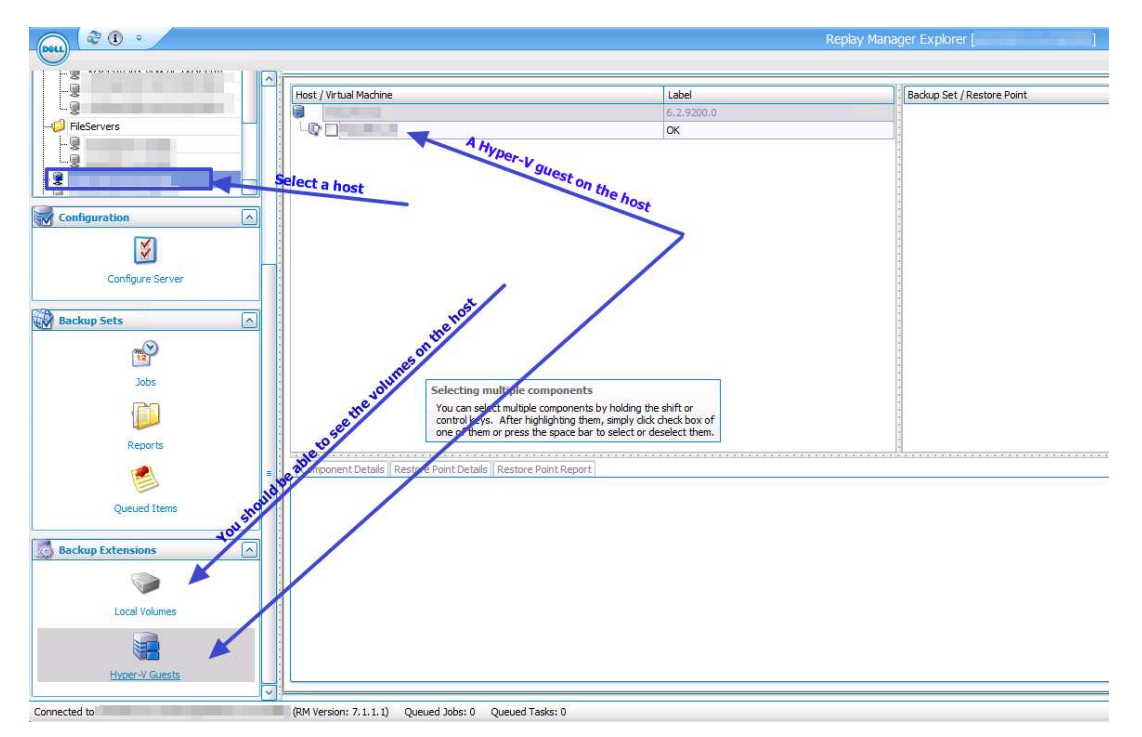

To test all is working well you can create a replay manager backup schedule and run it. Make sure to set it a "Copy" (do **not** select "Full VSS backup) so that it will not interfere with any backup software. Please see the DELL Compellent Replay Manager user guide for more information.

#### Map Hyper-V LUNs as read only to the OHBP host

This protects us against an accident with the above mentioned DiskPart SAN policy and Automount settings. If for some reason the policy gets reset to "OnlineAll" and "automount" gets enabled, you'll see lots of file system related errors but you'll be saved by the SAN blocking any writes. The errors are due to the operating system wanting to write to the online disk but in this scenario that would cause disastrous corruption. As the host can't write to the LUN due to the fact that it's mapped as "read only" to the host in Compellent SAN this is your fail safe. And while the event log might fill with worrying event entries, you are protected.

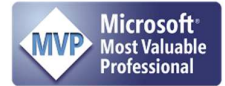

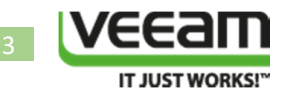

| Properties       Map Volume to Server       Map Volume to Remote System       Remove Mappings from Volume       Demote Mappings to Server Cluster         Storage       Volumes       CsV-0S       Calendar       Statistics       Charts         Hyper-V Cluster Disks       Refiren       Set Update Frequency       Map Volume to Server       Map Volume to Remote System         VSS (CSV-0S)       Refiren       Set Update Frequency       Find       Map Volume to Remote System         Folder Path       Storage Profile       Map Volume to Server       Map Volume to Server       Map Volume to Remote System         Remote System       Remote Mappings from Volume       Properties       File Servers       File Servers         Disks       Demote Mappings to Server Cluster Nodes       Expand Volume       Expand Volume       Expand Volume         E Endosures       Replay       t       Controller Port       LUN       Read Only         Copy       00       55       3       No       00       55       3       No         Work to Folder       00       00       55       3       No       00       55       3       No         Octop       55       3       No       00       55       3       No       00       55 <td< th=""><th>Storage Managemen</th><th>t 🔍</th><th>View 🏥 Refresh 🛟 Help</th><th></th><th></th><th>r.</th><th>-</th><th></th></td<>                                                                                                    | Storage Managemen                                                                                                    | t 🔍    | View 🏥 Refresh 🛟 Help                                                   |                  |                                                                                                    | r.                                            | -                                                    |                                                                                                    |
|----------------------------------------------------------------------------------------------------|----------------------------------------------------------------------------------------------------|--------|-------------------------------------------------------------------------|------------------|----------------------------------------------------------------------------------------------------|-----------------------------------------------|------------------------------------------------------|----------------------------------------------------------------------------------------------------|
| Storage       Volumes         Volumes       CSV-0S         General       Mapord       Copy/Mirror/Migrate       Replays       Replay Calendar       Statistics       Charts         W2X12R2RTM       VSS (CSV-0S)       Refresh       Statistics       Charts         VSS (CSV-0S)       Properties       Folder Path       Map Volume to Server       Map Volume to Remote System         Storage Profit       Map Volume to Remote System       Remove Mappings from Volume       File Servers       File Servers         Denote Mappings to Server Cluster Nodes       Expand Volume       Expand Volume       Copy       No         Renote Systems       Replay       t       Controller Port       LUN       Read Only         Calends       Replay       t       Controller Port       LUN       Read Only         Copy       OC       SS 3       No         Copy       OC       SS 3       No         Copy       OC       SS 3       No         Copy       OC       SS 3       No         Map Volume to Folder       OC       SS 3       No         Restay       Controller Port       LUN       Read Only         OC       SS 3       No       OC       S                                                                                                    | 👤 Properties   🌛 Ma                                                                                                    | p Volu | me to Server 🧐 Map Volume to                                            | o Remote System  | J Remov                                                                                                    | e Mappings from Volume                        | 🖉 Demote N                                           | lappings to Server Cluster                                                                                      |
| CSV       Properties         With S       Map Volume to Server         With S       Map Volume to Server         With S       Map Volume to Server         Storage Profiles       Map Volume to Remote System         Remove Mappings from Volume       Person Map Volume         Dense Mappings to Server Cluster Nodes         Expand Volume         Expand Volume         Renove Mappings to Server Cluster Nodes         Expand Volume         Controllers         Desks         Replay         Create Boot From SAN Copy         Octop         Octop         Move to Folder         Move to Folder         Move to Folder         Move to Folder         Move to Folder         Move to Folder         Move to Folder         Move to Folder         Move to Folder         Move to Folder       Move to Folder         Move to Folder       Move to Folder         Move to Folder       Move to Folder         Move to Folder       Move to Folder         Move to Folder       Move to Folder         Move to Folder       Move to Folder         Move to Folder       Move to Folder <th colspan="2">Volumes</th> <th>r Disks<br/>(General Ma<br/>(Refreen</th> <th>OS</th> <th>Mirror/Migrai</th> <th>te Replays Replay (<br/>Find 3 Map Volume to S</th> <th>Calendar</th> <th>Statistics Charts<br/>Map Volume to Remote Sys</th>                                                                                                    | Volumes                                                                                                    |        | r Disks<br>(General Ma<br>(Refreen                                      | OS               | Mirror/Migrai                                                                                                    | te Replays Replay (<br>Find 3 Map Volume to S | Calendar                                             | Statistics Charts<br>Map Volume to Remote Sys                                                                   |
| SILO       Map Volume to Server         Image: Silo Server Server Ser                                    | CSV-                                                                                                    | 8      | Properties                                                              |                  | _                                                                                                    | Folder Path                                   | 1                                                    |                                                                                                    |
| Replay Profile       Map Volume to Remote System         Remove Mappings from Volume         Servers       Disks         Disks       Demote Mappings to Server Cluster Nodes         UPS       Expand Volume         Renote Systems       Replay         Centrollers       Replay         Controller Port       LUN         Read Only         OC       Ports         Cente Boot From SAN Copy       OC         OC       Ports         Copy       OC         Move to Folder       OC         OC       Ports         Move to Folder       OC         OC       Ports         Delete       OC                                                                                                    | 📄 SILO                                                                                                    | 3      | Map Volume to Server                                                    | /olume to Server |                                                                                                    | File Servers                                  |                                                      |                                                                                                    |
| Image: Servers Signature Signature Signate Signate Signature Signature Signature Signature Sign | Replay Profile     Storage Profile     Recycle Bin                                                                                                    | 9      | Map Volume to Remote Syst<br>Remove Mappings from Vol                   | iem<br>ume       |                                                                                                    |                                               |                                                      |                                                                                                    |
| Image: Second Color Solution       Expand Volume         Image: Second Systems       Image: Second Systems         Image: Second Systems       Image: Second Systems                                                                                                    | Gervers     Disks                                                                                                    | 50     | Demote Mappings to Server                                               | Cluster Nodes    | -                                                                                                    |                                               |                                                      |                                                                                                    |
| Enclosures       Neplay       t       Controller Port       LUN       Read Only         Renote Systems       Create Boot From SAN Copy       00       00       00       00       00       00       00       00       00       00       00       00       00       00       00       00       00       00       00       00       00       00       00       00       00       00       00       00       00       00       00       00       00       00       00       00       00       00       00       00       00       00       00       00       00       00       00       00       00       00       00       00       00       00       00       00       00       00       00       00       00       00       00       00       00       00       00       00       00       00       00       00       00       00       00       00       00       00       00       00       00       00       00       00       00       00       00       00       00       00       00       00       00       00       00       00       00       00       00       00<                                                                                                    | - 🔆 Disks                                                                                                    | 1      | Expand Volume                                                           |                  |                                                                                                    |                                               |                                                      |                                                                                                    |
| Remote Systems     Create Boot From SAN Copy     00     57     3     No       Copy     00     55     3     No       Move to Folder     00     58     3     No       Delete     00     55     3     No                                                                                                    | Disks<br>Disks<br>Controllers                                                                                                    | Ø      |                                                                         |                  |                                                                                                    | Controller Dort                               | IUN                                                  | Read Only                                                                                                    |
| Users     Create Boot From SAN Copy     00     155     3     No       Copy     00     156     3     No       Move to Folder     00     156     3     No       Delete     00     156     3     No                                                                                                    | Disks<br>Controllers<br>UPS<br>Enclosures                                                                                                    | ⊠<br>≫ | Replay                                                                  |                  | ▶ t                                                                                                    | Controller Port                               |                                                      | the second second second second second second second second second second second second second second second se |
| Copy         DO(         DO( <thdo(< th=""> <thdo(< th=""></thdo(<></thdo(<>                                                                                                    | Sisks<br>Controllers<br>CPS<br>Enclosures<br>Racks                                                                                                    | ⊠<br>≫ | Replay                                                                  |                  | • t                                                                                                    |                                               | 57 3                                                 | No                                                                                                    |
| Image: Work of Folder         DO(         Image: Work of Folder         No           Image: Work of Folder         DO(         Image: Work of Folder         No           Image: Work of Folder         DO(         Image: Work of Folder         No           Image: Work of Folder         DO(         Image: Work of Folder         No           Image: Work of Folder         DO(         Image: Work of Folder         No                                                                                                    | Controllers<br>Controllers<br>Controllers<br>Controllers<br>Controllers<br>Controllers<br>Controllers<br>Controllers<br>Controllers<br>Controllers<br>Controllers | ⊠<br>≫ | Replay<br>Create Boot From SAN Copy                                     | ¢;               | > t<br>>000                                                                                                    |                                               | 57 3<br>55 3                                         | No<br>No                                                                                                    |
| Move to Folder         DO(         P         58         3         No           Delete         DO(         P         56         3         No                                                                                                    | Disks<br>Controllers<br>UPS<br>Chalosures<br>Racks<br>CRemote Systems<br>Users                                                                                    |        | Replay<br>Create Boot From SAN Copy<br>Copy                             | ť.               | t<br>)0(<br>)0(                                                                                                    |                                               | 57 3<br>55 3<br>56 3                                 | No<br>No                                                                                                    |
| X Delete                                                                                                    | Eisks<br>Controllers<br>UPS<br>Cindosures<br>Racks<br>CRemote Systems<br>Users                                                                                    | ⊠      | Replay<br>Create Boot From SAN Copy<br>Copy                             | C:               | <ul> <li>t</li> <li>)0(</li> <li>)0(</li> <li>)0(</li> </ul>                                                                               |                                               | 57 3<br>55 3<br>56 3<br>58 3                         | No<br>No<br>No                                                                                                  |
|                                                                                                    | Disks<br>Controllers<br>UPS<br>Endosures<br>Radds<br>C Remote Systems<br>Users                                                                                    | ⊠      | Replay<br>Create Boot From SAN Copy<br>Copy<br>Move to Folder           | f:               | <ul> <li>t</li> <li>00(</li> <li>00(</li> <li>00(</li> <li>00(</li> <li>00(</li> <li>00(</li> </ul>                                        |                                               | 57 3<br>55 3<br>56 3<br>58 3<br>58 3                 | No<br>No<br>No<br>No                                                                                            |
|                                                                                                    | Disks<br>Controllers<br>CupS<br>DEndosures<br>Racks<br>Remote Systems<br>Users                                                                                    |        | Replay<br>Create Boot From SAN Copy<br>Copy<br>Move to Folder<br>Delete | r                | <ul> <li>t</li> <li>b0(</li> <li>b0(</li> <li>b0(</li> <li>b0(</li> <li>b0(</li> <li>b0(</li> <li>b0(</li> <li>b0(</li> <li>b0(</li> </ul> |                                               | 57 3<br>55 3<br>56 3<br>58 3<br>58 3<br>58 3<br>56 3 | No<br>No<br>No<br>No                                                                                            |

Now your Compellent SAN is a bit concerned about you're data's wellbeing and will notify you that it's already mapped to a remote server or system (a Windows Failover Cluster in our case). Select "Yes (Read Only)".

| C       | - Map Volume to Server                                                                                                    |
|---------|----------------------------------------------------------------------------------------------------|
| 💠 Back  | Quit Advisor                                                                                                    |
| de Back | Warning: Volume CSV-0S is already mapped to a server or remote system. Mapping a volume more than once may cause data corruption or unpredictable results. Volumes are usually mapped to a single server, except for the case of clustering. If you are using clustering, you should create a Server Cluster and map this volume to the cluster. If you are not using clustering, it is recommended that you create a read only mapping. |
|         | Are you sure you want to map this volume again?                                                                                                    |
|         | No Yes (Read Only)                                                                                                    |

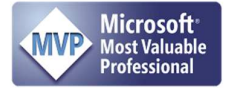

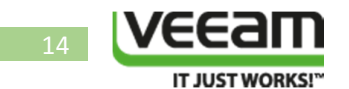

Select the VEEAM Off host backup proxyserver and click "Continue"

| Back      Quit      Advisor      Select a Server to map:      Apple Servers |
|-----------------------------------------------------------------------------|
| Select a Server to map:                                                     |
| 1) Select the VEEAM Off Host Backup Poxy server                             |
| Create Server Ouster                                                        |

Confirm the details of the volume/LUN to be mapped to the server (your off host backup proxy) and click "Create Now".

| <b>c</b> -  | Map Volume to Server |                  |                                   |            |
|-------------|----------------------|------------------|-----------------------------------|------------|
| 💠 Back 🛛 Qu | it 🕜 Advisor         |                  |                                   |            |
| Cre         | eate mapping betwe   | en the following | Volume and Server:                |            |
|             | Volume:              | CSV-0S           |                                   |            |
|             | Server:              |                  | VEEAM Off Host Backup Proxy serve | r          |
|             |                      |                  |                                   |            |
|             |                      |                  |                                   |            |
|             |                      |                  |                                   |            |
|             |                      |                  |                                   |            |
|             |                      |                  |                                   |            |
|             |                      |                  |                                   |            |
|             |                      |                  | N                                 |            |
|             |                      |                  |                                   |            |
|             |                      |                  |                                   |            |
|             |                      |                  |                                   |            |
|             |                      |                  |                                   |            |
|             |                      |                  |                                   |            |
|             |                      |                  |                                   |            |
|             |                      |                  | Advanced                          | Create Now |

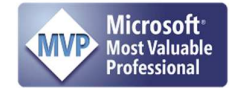

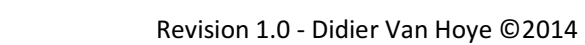

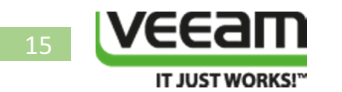

The CSV will be mapped to the server running the VEEAM Off host backup proxyrole.

|                                                                                                    | Refresh 🛟 He                                                                                                    | n                                                                |                     |                         |                                                      |                                                        |           |
|----------------------------------------------------------------------------------------------------|----------------------------------------------------------------------------------------------------|------------------------------------------------------------------|---------------------|-------------------------|------------------------------------------------------|--------------------------------------------------------|-----------|
| Storage Hanagement of her th                                                                                                    | inconcon of the                                                                                                    | ٣                                                                |                     |                         |                                                      |                                                        |           |
| 💐 Properties 🤌 Map Volume to Ser                                                                                                    | rver 🧐 Map Volu                                                                                                    | ume to Rem                                                       | ote System 🏼 🍠 Remo | ve Mappings from Volume | 💭 Demote N                                           | lappings to Server Cluster N                           | odes 🔯 Ex |
| Storage Hyper-V Cluster Disks Hyper-V Cluster Disks Hyper-V Clust | ster Dicks<br>Mapping Copy/Mirror/Migrate Replays Replay Calendar Statistics Charts<br>Muyos)<br>TA<br>TA<br>CSV-0S<br>Copy/Mirror/Migrate Replays Replay Calendar Statistics Charts<br>Copy/Mirror/Migrate Replays Replay Calendar Statistics Charts<br>Copy/Mirror/Migrate Replays Replay Calendar Statistics Charts<br>Service Folder Path<br>TA<br>VEEAM Off Host Backup Proxy (Read Only)<br>Copy/Mirror/Migrate Replays Replay Calendar Statistics Charts<br>Map Volume to Remote Syste<br>Service Folder Path<br>VEEAM Off Host Backup Proxy (Read Only) |                                                                  |                     |                         |                                                      |                                                        | m 2 Modi  |
| Recycle Bin                                                                                                    |                                                                                                    |                                                                  |                     | , (rica                 | a Only)                                              | -                                                      |           |
| Servers                                                                                                    | 4                                                                                                    |                                                                  |                     | , (ilea                 | a Only)                                              | -                                                      |           |
|                                                                                                    | .∢<br>Mapping                                                                                                    | Details:                                                         |                     | , itea                  | u Only)                                              | -                                                      |           |
| Constant of the second second se     | ⊀<br>Mapping<br>Status                                                                                                    | Details:                                                         | Server Port         | Controller Port         |                                                      | Read Only                                              |           |
| → Wecycle Bin<br>→ Wecycle Bin<br>→ H<br>→ H<br>→ H<br>→ H<br>→ H<br>→ H<br>→ H<br>→ H                                                                                                    | ⊀<br>Mapping<br>Status<br>@ Up                                                                                                    | Details:<br>Type<br>FC                                           | Server Port         | Controller Port         | LUN                                                  | Read Only No                                           |           |
| Servers     Servers     S     | ⊀<br>Mapping<br>Status<br>© Up<br>© Up                                                                                                    | Details:<br>Type<br>FC<br>FC                                     | Server Port         | Controller Port         | LUN<br>7 3<br>5 3                                    | Read Only<br>No<br>No                                  |           |
| Recycle Bin     Servers     Servers       | ⊀<br>Mapping<br>Status<br>& Up<br>& Up<br>& Up                                                                                                    | Details:<br>Type<br>FC<br>FC<br>FC                               | Server Port         | Controller Port         | LUN<br>7 3<br>5 3<br>6 3                             | Read Only<br>No<br>No<br>No                            |           |
| Servers     Servers     Servers     With LR2RIM     With LR2RIM     With LR2RIM     Servers     Servers     Usks     Servers     Servers                                                                                                    | ⊀       Mapping       Status       D Up       Up       Up       Up       Up       Up                                                                                                    | Details:<br>Type<br>FC<br>FC<br>FC<br>FC<br>FC                   | Server Port         | Controller Port         | LUN<br>7 3<br>5 3<br>6 3<br>8 3                      | Read Only<br>No<br>No<br>No<br>No                      |           |
| Servers     Servers     Servers     Servers     Servers     WXX12R2RTM     WXX12R2RTM     Servers     Controllers     VS                                                                                                    | لا<br>Mapping<br>ک Up<br>ک Up<br>ک Up<br>ک Up<br>ک Up                                                                                                    | Details:<br>Type<br>FC<br>FC<br>FC<br>FC<br>FC<br>FC             | Server Port         | Controller Port         | LUN<br>7 3<br>5 3<br>6 3<br>8 3<br>8 3               | Read Only<br>No<br>No<br>No<br>No<br>No                |           |
| Controllers     Controllers     Controllers     Controllers     Controllers     Controllers     Controllers     Controllers     Controllers     Controllers     Controllers     Controllers                                                                                                    | ✓ Mapping<br>Status<br>② Up<br>② Up<br>③ Up<br>③ Up<br>③ Up<br>③ Up                                                                                                    | Details:<br>Type<br>FC<br>FC<br>FC<br>FC<br>FC<br>FC<br>FC       | Server Port         | Controller Port         | LUN<br>7 3<br>5 3<br>6 3<br>8 3<br>8 3<br>6 3        | Read Only No<br>No<br>No<br>No<br>No<br>No<br>No       |           |
| Servers     Servers     S     | KappingStatusD UpD UpD UpD UpD UpD UpD UpD UpD UpD UpD Up                                                                                                    | Details:<br>Type<br>FC<br>FC<br>FC<br>FC<br>FC<br>FC<br>FC<br>FC | Server Port         | Controller Port         | LUN<br>7 3<br>5 3<br>6 3<br>8 3<br>8 3<br>6 3<br>5 3 | Read Only No<br>No<br>No<br>No<br>No<br>No<br>No<br>No |           |

It goes without saying you need to do this for all CSV LUNs of the Hyper-V cluster you want to backup in this fashion. If you look at the properties for the mappings of that server by right clicking it and selecting "Modify Mapping" you'll notice it is indicated that the current mapping is "Read Only"

| C - Mod       | ify Mapping    |                            |                     |                     |          |
|---------------|----------------|----------------------------|---------------------|---------------------|----------|
| 💠 Back 🛛 Quit | 2 Advisor      |                            |                     |                     |          |
| Select        | LUN            |                            |                     |                     |          |
| 🔄 Map vo      | olume using l  | LUN 0 (this is usually re  | served for boot vol | umes).              |          |
| 🔳 Use L       | UN 255 w       | hen mapping the selecte    | ed volume to the se | elected server.     |          |
| V U           | lse the next a | available LUN if the prefe | erred LUN is unava  | ilable.             |          |
| 👬 Restric     | t Mapping      | Paths                      |                     |                     |          |
| 🔲 Only r      | nap usino se   | ecified server ports:      |                     |                     |          |
|               | Туре           | Server Port                | Status              | Connected Controlle |          |
|               | FC FC          | Constant Bill Bill Bill    | Up                  |                     |          |
| 1201          | F TC           |                            | - Op                |                     |          |
|               | .1             | R                          |                     | •                   |          |
|               | 4              |                            |                     |                     |          |
| 🔟 Map to      | controller     | -                          | if possible         |                     |          |
| Config        | ure Multipa    | thing                      |                     |                     |          |
| Maxir         | num numbei     | of paths allowed: OSI      | Default 🔶           | OS Default: 32      |          |
| Config        | ure Volume     | Use                        |                     |                     |          |
| The e         | alaatad yaluu  | no obsuid he presented     | as read ask to the  |                     |          |
| M mes         | elected volui  | ne snouid be presented     | as read-only to the | e selected server.  |          |
|               |                |                            |                     |                     |          |
|               |                |                            |                     |                     |          |
|               |                |                            |                     |                     |          |
|               |                |                            |                     |                     | Continue |

Note: When using Compellent Enterprise Manager GUI the wizard is different. You MUST go into advanced properties and select to map the volume as read only!

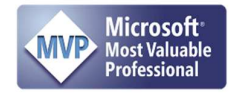

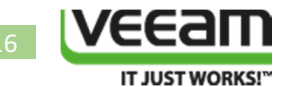

#### Configuration of the Hyper-V Cluster in VEEAM Backup & Replication

We are adding our Hyper-V cluster to the VEEAM Backup & Replication server in Managed Servers under Backup Infrastructure

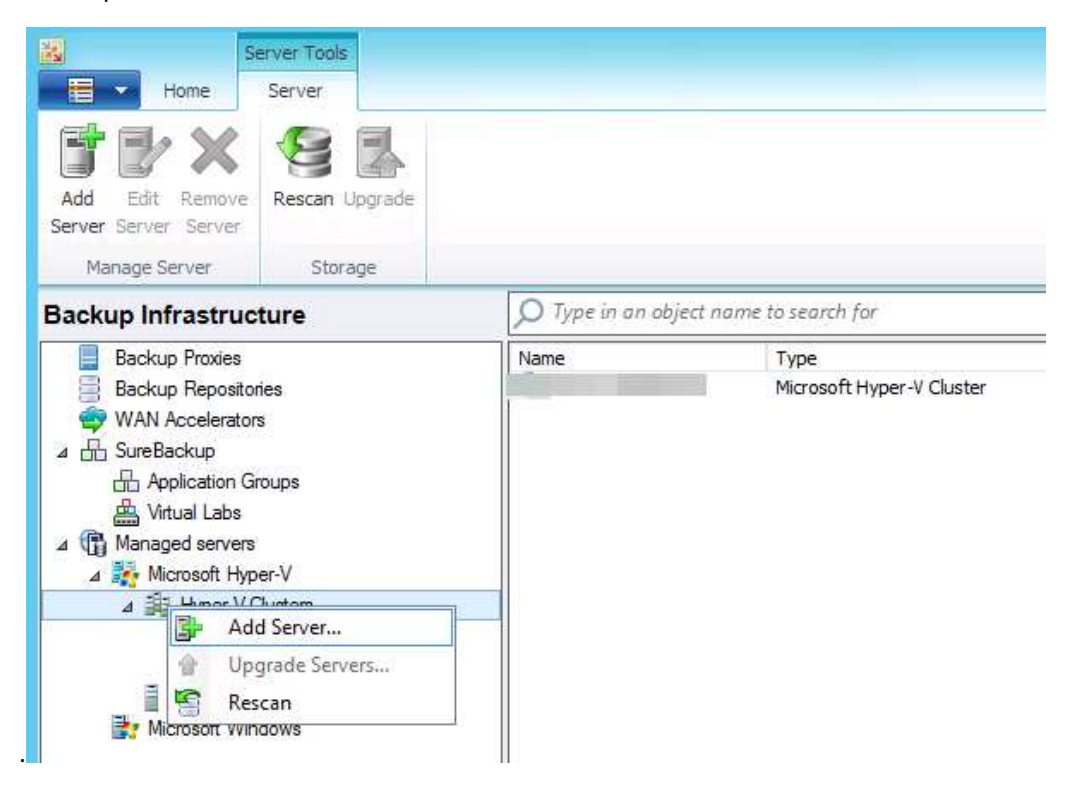

Fill out the FQDN of the Hyper-V Cluster and click "Next"

|              | New Hyper-V Server                         |
|--------------|--------------------------------------------|
| Hyper-V Name | or IP address of Microsoft Hyper-V server. |
| Name         | DNS name or IP address:                    |
| Туре         | Hyper-V cluster FQDN Description:          |
| Credentials  | Created by at 2/22/2014 6:39:18 PM.        |
| Apply        |                                            |
| Results      |                                            |
| Summary      |                                            |
|              |                                            |
|              |                                            |
|              |                                            |
|              |                                            |
|              |                                            |
|              | < Previous Next > Enish Cancel             |

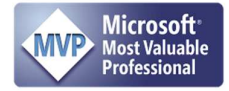

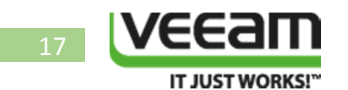

Select the correct option in this case a Microsoft Hyper-v cluster.

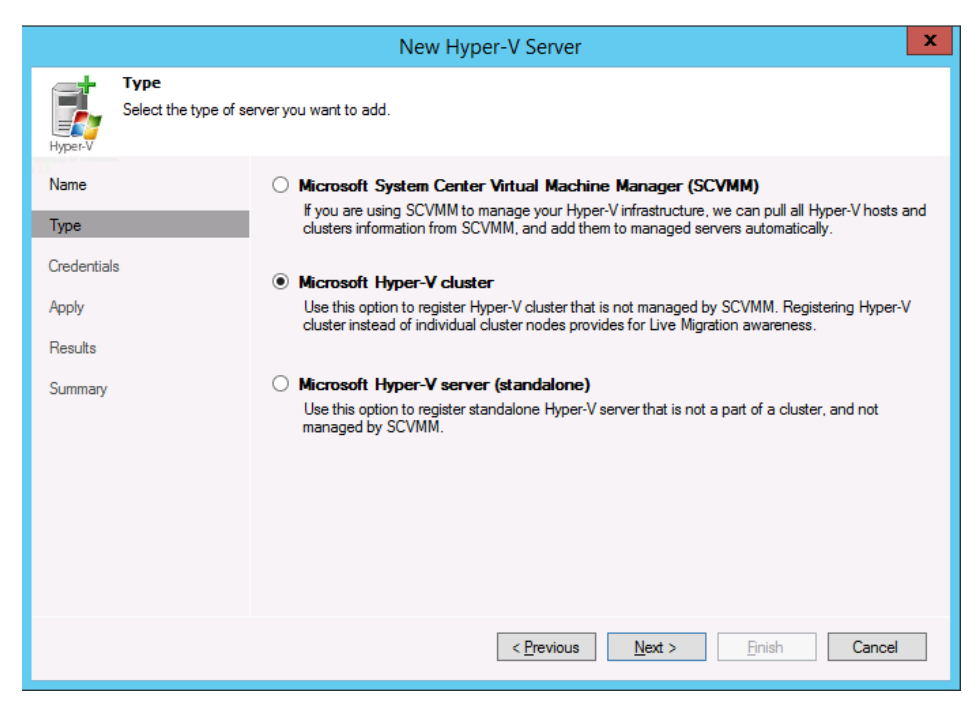

Select an account with local admin rights on the cluster nodes and click "Next"

(Note the VEEAM isn't dealing well with global group nested in domain local groups. So we add our domain user VEEAM account to the local admins groups on the servers directly.)

|                     | New Hyper-V Server                                                                                                    | x |
|---------------------|----------------------------------------------------------------------------------------------------|---|
| Hyper-V Credentials | nistrator credentials.                                                                                                    |   |
| Name<br>Type        | Type in an account with local administrator privileges on the server you are adding.<br>Use DOMAIN\USER format for domain accounts, or HOST\USER for local accounts. |   |
| Credentials         | Credentials: \veeam (Created by Add                                                                                                    |   |
| Apply               | Please wait                                                                                                    |   |
| Results<br>Summary  | Resolving Hyper-V hierarchy                                                                                                    |   |
|                     | Click Ports to customize network ports to be used by individual components                                                                                           | i |
|                     | < Previous Next > Einish Cance                                                                                                    | a |

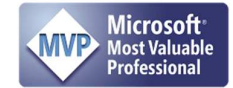

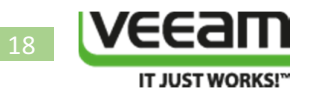

Wait until it has resolved the Hyper-V hierarchy ... and then wait for discovery to complete

|                                         |                     | New Hyper-                 | -V Server                       | x |
|-----------------------------------------|---------------------|----------------------------|---------------------------------|---|
| Hyper-V Apply<br>Please wait while requ | ired operatio       | ons are being performed. T | This may take a few minutes     |   |
| Name                                    | Tasks:              |                            |                                 | _ |
| Time                                    | Install             | Server name                | Status                          | _ |
| Type                                    | <ul><li>✓</li></ul> |                            | <discovering></discovering>     |   |
| Credentials                             | ✓                   |                            | <discovering></discovering>     | _ |
|                                         | _                   |                            |                                 |   |
| Apply                                   |                     |                            |                                 |   |
| Desulta                                 |                     |                            |                                 | - |
| Results                                 |                     |                            |                                 | - |
| Summary                                 |                     |                            |                                 | - |
| ,                                       |                     |                            |                                 |   |
|                                         |                     |                            |                                 |   |
|                                         |                     |                            |                                 |   |
|                                         |                     |                            |                                 |   |
|                                         |                     |                            |                                 |   |
|                                         |                     |                            |                                 |   |
|                                         |                     |                            |                                 |   |
|                                         |                     |                            |                                 |   |
|                                         |                     |                            |                                 |   |
|                                         |                     | _                          |                                 |   |
|                                         |                     |                            | < Previous Next > Einish Cancel |   |
|                                         |                     |                            |                                 |   |

You'll see that the Installer components on both cluster nodes is out of date, which is sort of true as they are not even there yet. Click "Next".

| New Hyper-V Server                                                                                                   |                                                                                                    |             |                                     |     |  |  |  |
|----------------------------------------------------------------------------------------------------|----------------------------------------------------------------------------------------------------|-------------|-------------------------------------|-----|--|--|--|
| Apply         Please wait while required operations are being performed. This may take a few minutes         Hyper-V |                                                                                                    |             |                                     |     |  |  |  |
| Name                                                                                                    | Tasks:                                                                                                    |             |                                     |     |  |  |  |
| Turne                                                                                                    | Install                                                                                                    | Server name | Status                              |     |  |  |  |
| туре                                                                                                    | <ul> <li>Image: A start of the start of the start of</li></ul> |             | Installer component is out of date. |     |  |  |  |
| Credentials                                                                                                    |                                                                                                    |             | Installer component is out of date. |     |  |  |  |
| Apply                                                                                                    |                                                                                                    |             |                                     |     |  |  |  |
| Results                                                                                                    |                                                                                                    |             |                                     |     |  |  |  |
| Summary                                                                                                    |                                                                                                    |             |                                     |     |  |  |  |
|                                                                                                    |                                                                                                    |             |                                     |     |  |  |  |
|                                                                                                    |                                                                                                    |             |                                     |     |  |  |  |
|                                                                                                    |                                                                                                    |             |                                     |     |  |  |  |
|                                                                                                    |                                                                                                    |             |                                     |     |  |  |  |
|                                                                                                    |                                                                                                    |             |                                     |     |  |  |  |
|                                                                                                    |                                                                                                    |             |                                     |     |  |  |  |
|                                                                                                    |                                                                                                    |             |                                     |     |  |  |  |
|                                                                                                    |                                                                                                    | [           | < Previous Next > Finish Car        | cel |  |  |  |

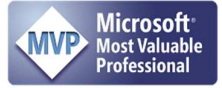

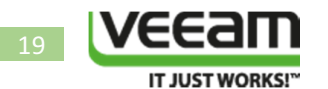

Watch the progress of the installation unfold.

|                                 | New Hyp                    | per-V Server                                                 | X                                                      |
|---------------------------------|----------------------------|--------------------------------------------------------------|--------------------------------------------------------|
| Results<br>The following server | s have been processed.     |                                                              |                                                        |
| Name                            | Managed servers:<br>Server | Status                                                       |                                                        |
| Credentials                     |                            | Uploading package Veeam Tran<br>Uploading package Veeam Tran | sport.msi                                              |
| Apply                           |                            | Installing package                                           | Veeam Transport.msi<br>Veeam Transport.msi             |
| Results<br>Summary              |                            |                                                              | Waiting for other servers<br>Waiting for other servers |
|                                 |                            | < <u>P</u> revious <u>N</u> ext >                            | <u>Fi</u> nish Cancel                                  |

When it's done and succeeded, click "Next".

|                                                            | Nev                      | v Hyper-V Server                                                             | x |
|------------------------------------------------------------|--------------------------|------------------------------------------------------------------------------|---|
| Results<br>The following serve                             | ers have been processed. |                                                                              |   |
| Name<br>Type<br>Credentials<br>Apply<br>Results<br>Summary | Managed servers:         | Status Server has been added successfully Server has been added successfully |   |
|                                                            |                          | <pre></pre>                                                                  |   |

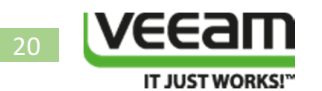

You'll get a summary and you click "Finish" to end this part.

|                                                          | New Hyper-V Server                                                                | x |
|----------------------------------------------------------|-----------------------------------------------------------------------------------|---|
| Hyper-V                                                  | Summary<br>You can copy the configuration information below for future reference. |   |
| Name<br>Type<br>Credentia<br>Apply<br>Results<br>Summary | s                                                                                 |   |
|                                                          | < <u>P</u> revious <u>N</u> ext > <u>E</u> inish Cancel                           |   |

If you go and look at the cluster nodes and select "Manage Volumes" ...

| Home<br>Home<br>Add Edit Remove<br>Server Server<br>Manage Server | Server Tools<br>Server<br>Manage Rescan Upgrade<br>Volumes<br>Storage     |      |                                                                                       |
|-------------------------------------------------------------------|---------------------------------------------------------------------------|------|---------------------------------------------------------------------------------------|
| Backup Infrastruct                                                | ture<br>ies<br>s<br>oups<br>er-V<br>Justers<br>J2R2RTM<br>e Hosts<br>dows | Name | Type<br>Microsoft Hyper-V Server<br>Upgrade<br>Rescan<br>Manage Volumes<br>Properties |

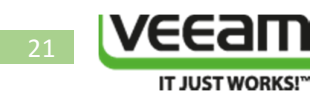

You will see the CSV volumes & local volumes of the cluster nodes. You will also see that the provider is the Compellent Replay Manager VSS provider.

|    | Manage Volumes X                                               |        |                                |         |                |
|----|----------------------------------------------------------------|--------|--------------------------------|---------|----------------|
|    | Connected volumes:                                             |        |                                |         |                |
|    | Mount point                                                    | Туре   | Provider                       | Max cor | <u>R</u> escan |
|    | \\?2b6717ff-878c                                               | Cluste | Compellent Replay Manager VSS  | 4       |                |
| ١. | <b>₽</b> C·\                                                   | Local  | Microsoft Software Shadow Copy | 4       | <u>E</u> dit   |
|    | C:\ClusterStorage\CSV-DATA                                     | CSV    | Compellent Replay Manager VSS  | 4       |                |
|    | C:\ClusterStorage\CSV-OS                                       | CSV    | Compellent Replay Manager VSS  | 4       |                |
| Ľ  | <b>I</b> S:                                                    | Cluste | Compellent Replay Manager VSS  | 4       |                |
|    | -                                                              |        |                                |         |                |
|    |                                                                |        |                                |         |                |
|    |                                                                |        |                                |         |                |
|    |                                                                |        |                                |         |                |
|    |                                                                |        |                                |         |                |
|    |                                                                |        |                                |         |                |
|    |                                                                |        |                                |         |                |
|    |                                                                |        |                                |         |                |
|    | Disable changed block tracking for this host (not recommended) |        |                                |         |                |
|    |                                                                |        | Apply                          | ОК      | Cancel         |

I have found that setting the Max concurrent snapshots on these CSV volumes to 1 instead of the default 4 reduces the potential for the hardware VSS provider to attempt and create snapshots of the same volume. The timing and communication between VEEAM and the hardware VSS provider can be a bit sensitive and this tweak helps with that. If you still run into issues consider using the "HyperVRestrictConcurrentSnapshotCreation" registry tweak (<u>http://forums.veeam.com/microsoft-hyper-v-f25/advice-on-backing-up-csv-with-hardware-vss-writer-t21016.html</u>) as an extra aid.

#### Configuration of the Off Host Backup Proxy

Check if you can see the CSV LUNs that are presented to this server in Disk Manager or in Diskpart

| Icocal Users and Groups                                                              | · ·                                      |            |
|--------------------------------------------------------------------------------------|------------------------------------------|------------|
| Performance A Device Manager                                                         | Disk 14                                  |            |
| Storage                                                                              | 1023.88 GB                               | 1023.87 GB |
| Disk Management                                                                      | On the U                                 |            |
| Routing and Remote Access                                                            | Disk 15                                  |            |
| <ul> <li>Gervices</li> <li>and WMI Control</li> <li>▷ and Message Queuing</li> </ul> | Basic<br>249.88 GB<br>Offline            | 249.87 GB  |
|                                                                                      | @Disk 16                                 |            |
|                                                                                      | Basic<br>1228.67 GB<br>Offline (         | 1228.67 GB |
|                                                                                      |                                          |            |
|                                                                                      | Gisk 17<br>Basic<br>499.88 GB<br>Offline | 499.87 GB  |
|                                                                                      | 6                                        |            |

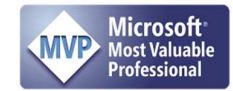

#### Revision 1.0 - Didier Van Hoye ©2014

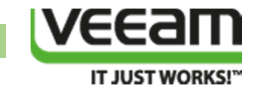

| es.                                     | Administrator     | : Command F    | Prompt - dis | kpart 🕒 | - 🗆 X |
|-----------------------------------------|-------------------|----------------|--------------|---------|-------|
| C:\>diskpart                            |                   |                |              |         | ^     |
| Microsoft DiskPart vers                 | ion 6.3.9600      | 1              |              |         | ≡     |
| Copyright (C) 1999-2013<br>On computer: | Microsoft C       | orporation     |              |         |       |
| DISKPART> list disk                     |                   |                |              |         |       |
| Disk ### Status                         | Size              | Free           | Dyn Gpt      |         |       |
|                                         |                   |                |              |         |       |
|                                         | - 11              |                |              |         |       |
|                                         | - 64              |                |              |         |       |
|                                         |                   |                |              |         |       |
|                                         |                   |                |              |         |       |
| Disk 14 Offline<br>Disk 15 Offline      | 1024 GB<br>250 GB | 0 B<br>0 B     | *            |         |       |
| Disk 16 Offline<br>Disk 17 Offline      | 1228 GB<br>500 GB | 1024 KB<br>0 B | *            |         |       |
| DISKPART> _                             |                   |                |              |         |       |
|                                         |                   |                |              |         | ~     |

If you can't, rescan your disks. If that doesn't help check the SAN configuration & mapping. If you can you're good to continue.

Go to your backup proxy and go to Properties.

| Home Backup Proxy                                                                                                    | ols<br>oxy |                                                                   |                     |
|----------------------------------------------------------------------------------------------------|------------|-------------------------------------------------------------------|---------------------|
| Add Edit Disable Remove<br>Proxy + Proxy Proxy Proxy<br>Manage Proxy                                                                                                    | Upgrade    |                                                                   |                     |
| Backup Infrastructure                                                                                                    |            | D Type in an object n                                             | ame to search for   |
| Backup Proxies                                                                                                    |            | Name                                                              | Туре                |
| <ul> <li>Backup Proves</li> <li>Backup Repositories</li> <li>WAN Accelerators</li> <li>SureBackup</li> <li>Application Groups</li> <li>Virtual Labs</li> <li>Virtual Labs</li> <li>Managed servers</li> <li>Microsoft Hyper-V</li> <li>Hyper-V Clusters</li> <li>W2K12R2RTM</li> <li>Standalone Hosts</li> <li>Microsoft Windows</li> </ul> |            | Disable proxy<br>Disable proxy<br>Wpgrade<br>Remove<br>Properties | / vper-V<br>/ fware |

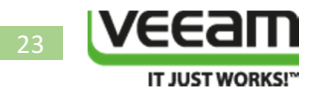

Under connected volumes you click on "Choose".

|                                            | Edit Hyper-V Offhost Proxy                                                                                                    |  |  |  |
|--------------------------------------------|----------------------------------------------------------------------------------------------------|--|--|--|
| Choose a server for a managed servers tree | off-host Hyper-V backup proxy. You can only select between Microsoft Windows servers added to the<br>e in the console. The server you select must have Hyper-V server role enabled. |  |  |  |
| Server                                     | Choose server:                                                                                                    |  |  |  |
| Traffic                                    | ✓ <u>A</u> dd New                                                                                                    |  |  |  |
| Deview                                     | Proxy description:                                                                                                    |  |  |  |
| neview                                     | Created by at 2/21/2014 5:42:09 PM.                                                                                                    |  |  |  |
| Apply                                      |                                                                                                    |  |  |  |
| Summary                                    | Connected volumes:                                                                                                    |  |  |  |
|                                            | Manual selection Choose                                                                                                    |  |  |  |
|                                            | Max concurrent tasks:                                                                                                    |  |  |  |
|                                            | < <u>Previous</u> <u>Next</u> > <u>Finish</u> Cancel                                                                                                    |  |  |  |

You can leave it on auto selection or do manual selection. We choose manual (Populate doesn't always seem to work 100%) and select "Add".

|                                                                                                    | Connected Volu                                                                                                    | mes 🛛 🗙                                                                                                    |
|----------------------------------------------------------------------------------------------------|----------------------------------------------------------------------------------------------------|----------------------------------------------------------------------------------------------------|
| <ul> <li><u>A</u>utomatic detect</li> <li>Backup proxy se</li> <li>Available volume</li> <li><u>M</u>anual selection</li> <li>Backup proxy se</li> <li>The volumes list</li> <li>Volumes:</li> </ul> | tion<br>erver will automatically detect vo<br>es will be rescanned periodically<br>n<br>erver will only backup VM files lo<br>must be managed manually as t | lumes it can backup VM files from.<br>to detect newly added volumes.<br>ocated on the volumes listed below.<br>the storage infrastructure changes. |
| Host                                                                                                    | Mount point                                                                                                    | Add Remove                                                                                                    |
|                                                                                                    |                                                                                                    | Populate                                                                                                    |
|                                                                                                    |                                                                                                    | OK Cancel                                                                                                    |

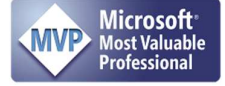

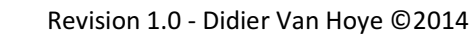

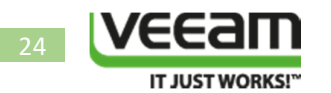

We now navigate to our new Hyper-V cluster and see the CSVs we have available on this cluster for backup. Select them and click "OK".

| Select Objects                                                                                                    | x        |
|----------------------------------------------------------------------------------------------------|----------|
| Select objects:                                                                                                    | \$       |
| Type in an object name to search for     OK     Cance     Cance | Q<br>xel |

Let the discovery take place.

| Choose a se<br>managed se | Edit Hyper-V Offhost Proxy<br>rver for off-host Hyper-V backup proxy. You can only select between Microsoft Windows servers added to the<br>rvers tree in the console. The server you select must have Hyper-V server role enabled. |
|---------------------------|----------------------------------------------------------------------------------------------------|
| Server                    | Choose server:                                                                                                    |
| Traffic                   | Add New                                                                                                    |
| Review                    | Created by at 2/21/2014 5:42:09 PM.                                                                                                    |
| Apply                     | Please wait                                                                                                    |
| Summary                   | Discovering installed components                                                                                                    |
|                           | 8 🗘 🛇                                                                                                    |
|                           |                                                                                                    |
|                           |                                                                                                    |
|                           | < Previous Next > Finish Cancel                                                                                                    |

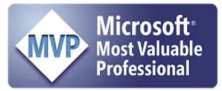

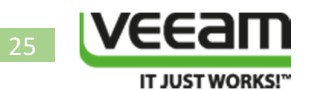

When done skip the throttling part, we have no need as our backup target is locally attached to the server.

|                                                      | Edit Hyper-V Offhost Proxy                                                                   |                    |                                |                       |
|------------------------------------------------------|----------------------------------------------------------------------------------------------|--------------------|--------------------------------|-----------------------|
| Traffic<br>Choose whether you<br>Traffic compression | u want to compress the network traffic, a<br>setting is used for replication only.           | nd use inboud and  | outbound traffic throttling fo | or this backup proxy. |
| Server                                               | Throttling<br>Limits outbound data rate when sending the data to the specified destinations. |                    |                                |                       |
| Inditic                                              | The following throttling rules apply                                                         | to this proxy:     | olo banamatri opit oqualiy.    |                       |
| Review                                               | Target IP address range                                                                      | Throttling         | Tìme                           | View                  |
| Apply                                                |                                                                                              |                    |                                |                       |
| Summary                                              |                                                                                              |                    |                                |                       |
|                                                      | Manage network traffic throttling ru                                                         | les                |                                |                       |
|                                                      |                                                                                              |                    |                                |                       |
|                                                      |                                                                                              |                    |                                |                       |
|                                                      |                                                                                              |                    |                                |                       |
|                                                      |                                                                                              |                    |                                |                       |
|                                                      |                                                                                              |                    |                                |                       |
|                                                      | [                                                                                            | < <u>P</u> revious | <u>N</u> ext > <u>Finish</u>   | Cancel                |

Review your settings (defaults should be fine) and click "Next"

|                                                 | Edit Hyper-V Offhost Proxy                                                     |                                                                                                    |  |  |  |
|-------------------------------------------------|--------------------------------------------------------------------------------|----------------------------------------------------------------------------------------------------|--|--|--|
| Review<br>Please review the                     | settings and click Next to co                                                  | ntinue.                                                                                                    |  |  |  |
| Server<br>Traffic<br>Review<br>Apply<br>Summary | Backup proxy settings:<br>Server name:<br>Server type:<br>Cores:<br>Max tasks: | Physical<br>8<br>8                                                                                               |  |  |  |
|                                                 | The following component                                                        | nts will be processed on the second second second second second second second second second second second second |  |  |  |
|                                                 | Transport                                                                      | already exists                                                                                                   |  |  |  |
|                                                 | < <u>P</u> revious <u>N</u> ext > <u>F</u> inish Cancel                        |                                                                                                    |  |  |  |

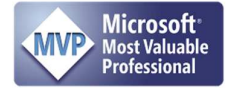

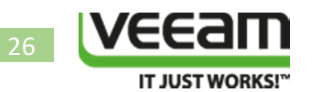

Let the settings apply.

|                                                                                                    | Edit Hyper-V Offhost Proxy                               | x        |
|----------------------------------------------------------------------------------------------------|----------------------------------------------------------|----------|
| Apply           Please wait while required components are installed and configured. This may take a few minutes |                                                          |          |
| Server                                                                                                    | Log:                                                     |          |
| Terffic                                                                                                    | Message                                                  | Duration |
| nano                                                                                                    | Registering client     for package Transport             |          |
| Review                                                                                                    | V All required packages have been successfully installed |          |
|                                                                                                    | [ ] Discovering installed packages.                      |          |
| Apply                                                                                                    | [ ] Creating database records for proxy.                 |          |
| 6                                                                                                    | Creating database records for installed packages.        |          |
| Summary                                                                                                    | W Hyper-V backup proxy created successfully.             |          |
|                                                                                                    |                                                          |          |
|                                                                                                    |                                                          |          |
|                                                                                                    |                                                          |          |
|                                                                                                    |                                                          |          |
|                                                                                                    |                                                          |          |
|                                                                                                    |                                                          |          |
|                                                                                                    |                                                          |          |
|                                                                                                    |                                                          |          |
|                                                                                                    |                                                          |          |
|                                                                                                    |                                                          |          |
|                                                                                                    |                                                          |          |
|                                                                                                    | < Previous Next > Finish                                 | Cancel   |

We're done and have successfully modified/update our Off Host backup Proxy. Click "Next" to get to the summary page.

|                                                                                   | Edit Hyper-V Offhost Proxy                                          |  |
|-----------------------------------------------------------------------------------|---------------------------------------------------------------------|--|
| Summary<br>You can copy the configuration information below for future reference. |                                                                     |  |
| Server<br>Traffic<br>Review<br>Apply<br>Summary                                   | Summary:<br>Hyper-V offhost backup proxy was successfully modified. |  |
|                                                                                   | < <u>P</u> revious <u>N</u> ext > <u>P</u> inish Cancel             |  |

Click "Finish" to end this part of the configuration.

Note that we will have to do this anytime we add a CSV to a cluster or remove one, for proper housekeeping.

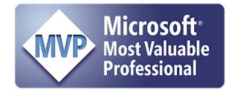

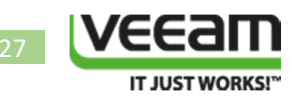

## The Results

Well let's create and run a backup job that uses this off host backup proxy. I leave configuring that job as an exercise for the reader, it should be a fairly familiar exercise. Let's see what the results are.

Here's a screenshot of our results. Nice speeds right? As we have both the DELL Compellent Replay Manager transportable snapshot presented to our VEEAM off host backup proxy for reading the data for backup and have the backup repository on the same server we don't need to copy any more data over the wire.

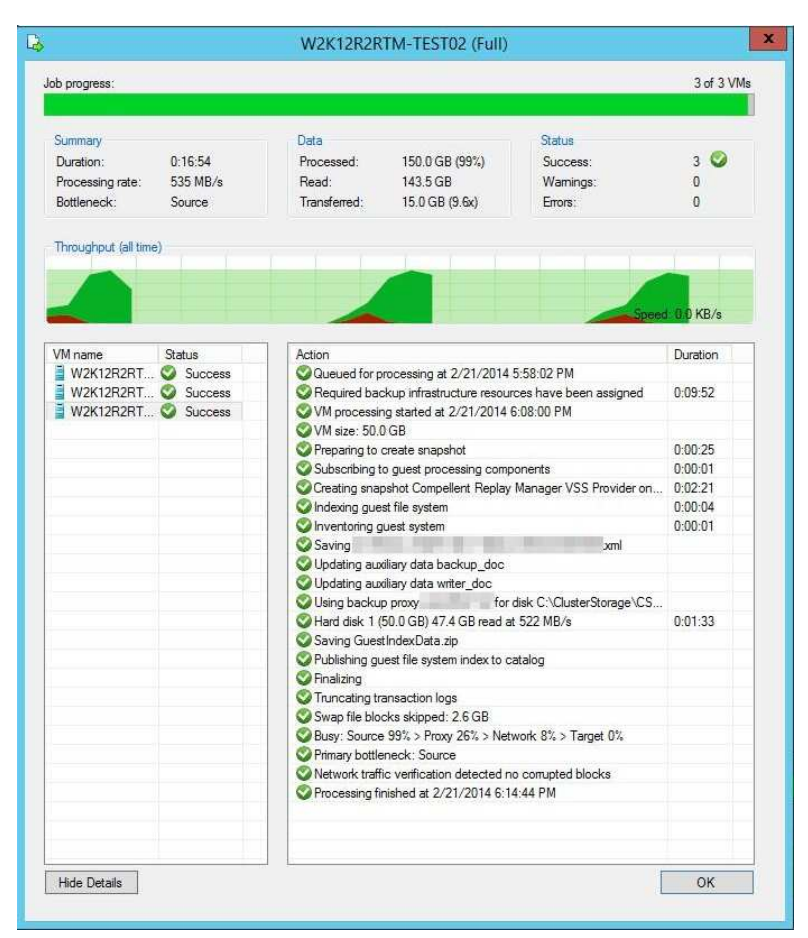

Do note that having both the DELL PowerVault DSM and the Compellent DSM on the same host might not be supported officially. As always the results you get will vary due to a number of reasons in your environment. The challenge is keeping the pipes filled and balanced. You need to find the optimal number of jobs (against separate clusters even) to find the balance between the source, VEEAM Backup & Replication VMs and the backup target (VEEAM Off Host Proxy & repository). This means that it can compete with the best out there and at a much more attractive price point due to the easy licensing not charging you per workload (SQL Server, Exchange, AD, File Servers) and the fact they don't charge huge amounts of money for deduplication, backup capacity and so on.

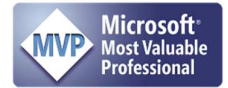

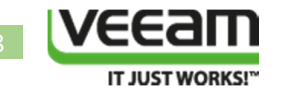

# About the Author

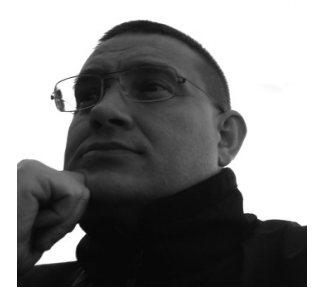

Didier Van Hoye is an IT veteran with over 17 years of expertise in Microsoft technologies, storage, virtualization & networking. He works mainly as a subject matter expert advisor and infrastructure architect in Wintel environments leveraging DELL hardware to build the best possible high performance solutions with great value for money. As Microsoft MVP in Hyper-V, a member of the Microsoft Extended Experts Team in Belgium and a DELL TechCenter Rockstar he contributes his experience and knowledge to the global community. He's a blogger, writer & public speaker on his areas of expertise.

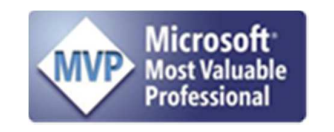

Twitter Blog

Linkedin

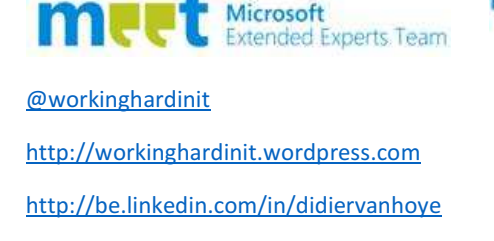

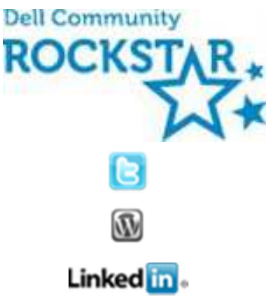

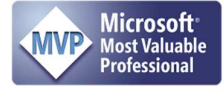